Guia de Referencia Rapida de Oracle Cloud HCM

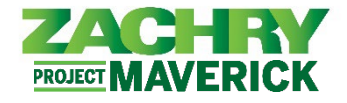

## Instrucciones Paso-a-Paso

## Proporcionar correo electrónico personal

-

## Realizado por: Empleado

- 1. Acceda al sitio web de recolector de correo electrónico particular realizando una de estas acciones:
  - Escanee el código QR proporcionado en el folleto de envío de correo electrónico de la persona.
    - Haga clic en este hipervínculo: <u>https://zhipersonalemailcollector.azurewebsites.net/</u>
- 2. Debería aparecer la siguiente página. Haga clic en Siguiente (Next>>).

| ZACHRY | Home                                                                                                    |
|--------|----------------------------------------------------------------------------------------------------|
|        | Welcome to Personal Email Collector                                                                                                    |
|        | We've crafted a seamless and secure experience for you to submit your personal email addresses.                                                                                                    |
|        | Follow the straightforward steps, beginning with entering your employee number, verifying your identity, and then providing your personal email<br>address. Upon completion, you'll be greeted with a thank-you page. Feel free to return anytime to update your personal email. |
|        | We appreciate your use of our app!                                                                                                    |
|        | Next >>                                                                                                    |

 Ingrese su nombre y apellido completos (por ejemplo, John Doe), luego ingrese su EIN de Zachry de 10 dígitos. Haga clic en Siguiente (Next>>).

| step 1: Identify             |
|------------------------------|
| Press Next button when done. |
| First and Last Name:         |
| EIN:                         |
|                              |

 Confirme que su *nombre*, *EIN* y *ocupación* sean correctos. Si es correcto, haga clic en Siguiente (Next>>). De lo contrario, presione el botón Atrás (<<Back) e intente volver a ingresar su información.</li>

| Name:                           |                                         |  |  |
|---------------------------------|-----------------------------------------|--|--|
| EIN:                            |                                         |  |  |
| Occupation:                     |                                         |  |  |
| If this is you, press Next butt | on to go to the next page.              |  |  |
| Otherwise, press Back butto     | and try to enter your information again |  |  |

 En la página siguiente, ingrese un correo electrónico personal válido. Utilizará este correo electrónico personal para acceder a su perfil personal en el nuevo sistema Oracle HCM. Haga clic en Siguiente (Next>>).

| Press Next button when done. |  |
|------------------------------|--|
| Personal Email:              |  |
| Re-type Personal Email:      |  |

6. Si se completó exitosamente, aparecerá una pantalla de agradecimiento. El proceso ya está completo.

STEP 4: Thank You! We have received your input. You are done here.